### \* 폼의 개념

- 폼은 테이블이나 쿼리 데이터의 입력, 수정 및 편집 작업을 편리하고 쉽게 할 수 있도록 도와주는 개체이다.
- 폼에서 데이터를 입력 및 수정할 경우 연결된 테이블이나 쿼리에 그 변경된 내용이 반영된다.
- 폼은 테이블이나 쿼리의 데이터와 연결되어 있는 바운드 폼(Bound Form)과 그렇지 않은 언바운드 폼 (Unbound Form)으로 나누어진다.

# \* 폼의 구성

- 폼을 작성하기 위해 테이블이나 쿼리를 원본 데이터로 사용한다.
- 디자인 보기에서 테이블이나 쿼리의 데이터를 디자인하고 폼 보기에서 데이터를 입력, 수정한다.

\* 폼의 구성요소

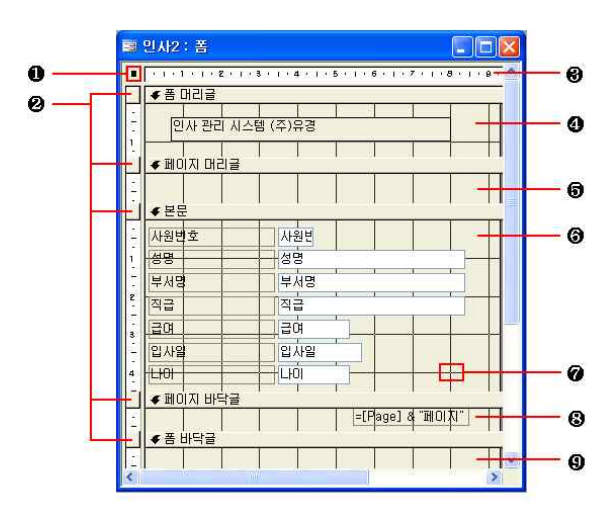

| ❶ 폼 선택기                | 폼의 디자인 보기 전체를 선택하거나 폼의 속성을 표시(더블클릭)할 수 있다.                                                                                                    |
|------------------------|----------------------------------------------------------------------------------------------------|
| ❷ 구역 선택기               | 각 구역을 선택하거나 해당 구역의 속성을 표시(더블클릭)할 수 있다.                                                                                                    |
| <b>8</b> 눈금자           | [정렬] 탭-[표시/숨기기] 그룹-[눈금자]에서 표시할 수 있다.                                                                                                    |
| ❹ 폼 머리글                | <ul> <li>· 폼의 제목이나 각 레코드에 공통으로 적용되는 정보를 표시한다.</li> <li>· 폼 보기(단일 폼)에서는 상단에 매 레코드마다 표시되나 인쇄 미리 보기(△)<br/>를 클릭했을 때는 첫 번째 페이지의 상단에 한 번만 표시된다.</li> </ul>                             |
| <b>5</b> 페이지 머리글       | <ul> <li>각 페이지의 상부에 인쇄하는 정보(제목, 날짜, 페이지 번호, 삽입 그림 등)를 표시한다.</li> <li>[정렬] 탭-[표시/숨기기] 그룹-[페이지 머리글/바닥글]로 표시/숨기기를 선택한다.</li> <li>인쇄 미리 보기(())를 클릭했을 때만 확인할 수 있다.</li> </ul>          |
| <ul><li>한 본문</li></ul> | <ul> <li>데이터 원본으로 사용할 테이블이나 쿼리의 실제 레코드를 표시한다.</li> <li>형식에 따라 화면이나 페이지에 단일 폼 또는 연속 폼으로 레코드를 표시한다.</li> </ul>                                                                      |
| ❼ 눈금                   | [정렬] 탭-[표시/숨기기] 그룹-[눈금]에서 표시할 수 있으며 정확하게 컨트롤을 배치할<br>때 사용한다.                                                                                                    |
| ③ 페이지 바닥글              | <ul> <li>각 페이지의 하부에 인쇄하는 정보(날짜, 페이지 번호, 삽입 그림 등)를 표시한다.</li> <li>[정렬] 탭-[표시/숨기기] 그룹-[페이지 머리글/바닥글]로 표시/숨기기를 선택한다.</li> <li>인쇄 미리 보기(())를 클릭했을 때만 확인할 수 있다.</li> </ul>              |
| 9 폼 바닥글                | <ul> <li>각 레코드에 폼의 사용법이나 지시 사항, 명령 단추 등 각 레코드에 공통으로 적용되는 정보를 표시한다.</li> <li>폼 보기(단일 폼)에서는 하단에 매 레코드마다 표시되나 인쇄 미리 보기(())를 클릭했을 때는 마지막 페이지의 본문 다음(페이지 바닥글 전)에 한 번만 표시된다.</li> </ul> |

### \* 폼 디자인을 이용하여 폼 작성하기

• 폼에 필드를 사용자가 직접 추가할 수 있으며, 여러 컨트롤을 이용하여 폼을 설계한다.

• 바운드폼(Bound Form)과 언바운드 폼(Unbound Form)의 작성이 가능하다.

 [만들기] 탭-[폼] 그룹에서 [폼 디자인]을 선택한다.
 (2) 폼 디자인 창으로 전환되면 [속성시트]-레코드원본 : 데이터 테이블또는 쿼리연결하기, [디자인] 탭-[도 구] 그룹에서 [기존 필드 추가]를 클릭한다.
 [필드 목록] 창이 나타나면 '모든 테이블 표시'를 클릭하고 목록에서 테이블에 있는 필드를 폼 디자인 창으 로 드래그한다
 (3) 폼 구역에 모든 필드가 추가되며 필드는 각각 '텍스트 상자'라는 컨트롤로 구성된다.
 (4) [디자인] 탭-[보기] 그룹-[보기]를 클릭한다.
 (5) 각각의 레코드는 하나의 폼에 나타나며, [레코드 추가]()를 클릭하여 새로운 데이터를 추가로 입력할 수도 있다. \* 폼 속성

# \* [형식]탭 관련 속성

• 폼 화면 자체와 관련된 속성의 설정이 가능하다.

| 🚰 X 🛛 🛛                                      | 속성         | 기능                                                      |
|----------------------------------------------|------------|---------------------------------------------------------|
| · · · · · · · · · · · · · · · · · · ·        | 캡션         | 폼 보기의 제목 표시줄에 나타나는 텍스트를 설정                              |
| 법선 ····································      | 기본보기       | 폼 보기의 기본 보기 형식을 설정(단일 폼, 연속 폼,<br>데이터시트, 피벗 테이블, 피벗 차트) |
| 피벗 차트 보기                                     | 스크롤 막대     | 스크롤 막대의 표시 여부                                           |
| 탐색 단추 예<br>구분 선 예<br>자동 크기 조정 예              | 탐색 단추      | 탐색 단추의 표시 여부                                            |
| 자동 가운데 맞춤 예<br>테두리 스타일조정 가능<br>커트로 사지 예      | 레코드 선택기    | 레코드 선택기의 표시 여부                                          |
| 최소화 최대화 단추 둘 다 표시<br>닫기 단추 예                 | 자동 크기 조절   | 모든 레코드가 표시되도록 자동 크기 조절 여부                               |
| 설명 단추                                        | 자동 가운데 맞춤  | 폼을 열 때 자동으로 중앙 정렬 할지의 여부                                |
| 그림 유형 포함<br>그림 크기 조정 모드 원래 크기로<br>그림 맞춤      | 컨트롤 상자     | 제목 표시줄에 조절 메뉴 상자와 제어 상자 표시 여부                           |
| 그림 바둑판식으로 배열 <u>마니요</u><br>눈금 X              | 최소화 최대화 단추 | 제목 표시줄에 최소화, 최대화 단추 표시 여부                               |
| 군금 Y IU<br>인쇄 형식 마니요<br>하위 데이터시트 높이 0cm      | 닫기 단추      | 제목 표시줄에 닫기 단추 표시 여부                                     |
| 하위 데미터시트 확장 마니요<br>색상표 원본(기본값)<br>방향원쪽에서 오른쪽 | 그림         | 배경 그림 파일 지정                                             |
| 이동 가능                                        | 그림유형       | 배경 그림을 데이터베이스 파일에 포함할지 여부                               |

# \* [데이터]탭 관련 속성

• 폼에 연결된 테이블이나 쿼리에 대한 관련된 속성을 설정한다.

| 폼            |                       |         |                 | ~         | ]          |   |
|--------------|-----------------------|---------|-----------------|-----------|------------|---|
| 형식<br>레코드    | 데이터                   | 이벤트     | 기타              | 모두        | Ì          |   |
| 데 꼬드<br>필터 , | · 편문<br>! _ ! ! ! ! ! | <br>    |                 | MI .      | 1.0        |   |
| 정렬 기<br>필터 시 | [준<br> 용              | a a a a |                 |           |            | - |
| 편집 기         | 동                     |         | Øl              |           |            |   |
| 역제 기<br>추가 기 | ra<br> 告              | <br>    | M               |           |            |   |
| 데이터          | 입력<br>지하 조            | <br>2   | ОН<br>ГИ        | 기명<br>기대에 |            |   |
| 레코드          | 잠금                    | π<br>   |                 | 그지 않      | <b>2</b> 8 |   |
| 기본값          | 반입.,                  |         | .,, <u>(</u> मा |           |            |   |

| 속성        | 기는                                       |
|-----------|------------------------------------------|
| 레코드 원본    | 폼에 연결할 원본 테이블이나 쿼리를 지정                   |
| 필터        | 레코드의 일부분만이 표시되도록 필터 설정                   |
| 정렬 기준     | 레코드 정렬 방법을 지정                            |
| 필터 사용     | 필터의 사용 여부                                |
| 편집 가능     | 저장된 레코드의 편집 가능 여부                        |
| 삭제 가능     | 레코드 삭제 가능 여부                             |
| 추가 가능     | 레코드 추가 가능 여부                             |
| 레코드 집합 종류 | 레코드 집합의 종류를 설정                           |
| 레코드 잠금    | 동시에 같은 레코드를 편집하려고 할 때 레코드를 잠<br>그는 방법 설정 |

# \* 탭 순서(Tab Order)

• 탭 순서는 폼 보기에서 <Tab>을 눌렀을 때 각 컨트롤 사이에 이동되는 순서를 설정하는 것이다.

- 탭 순서는 폼에 컨트롤을 추가하여 작성한 순서대로 설정된다.
- 탭 정지 속성의 기본값은 "예"이며, "아니오"를 선택하면 <Tab>를 눌러도 커서가 오지 않는다.
- 단, 레이블 컨트롤과 이미지 컨트롤은 탭 순서에서 제외, 탭 정지 속성이 지원되지 않는다.

#### \* 하위 폼의 개념과 특징

- 하위 폼은 폼 안에 들어있는 또 하나의 폼이다.
- 폼/하위 폼의 조합을 계층형 폼 또는 마스터 폼/세부 폼, 상위/하위 폼이라고도 한다.
- 하위 폼을 사용하면 일대다 관계에 있는 테이블이나 쿼리 데이터를 효과적으로 표시할 수 있다.
- 기본 폼은 관계의 "일"쪽에 있는 데이터를 표시한다.
- 하위 폼은 관계의 "다"쪽에 있는 데이터를 표시한다.
- 하위 폼은 데이터시트로 표시하거나 단일 폼 또는 연속 폼으로 표시할 수 있다.
- 기본 폼은 단일 폼으로만 표시된다.
- 각 하위 폼이 기본 폼 안에 배치되기만 하면 기본 폼이 포함할 수 있는 하위 폼의 수에는 제한이 없다. 또한 하 위 폼을 7개 수준까지 중첩시킬 수도 있다.
- 기본 폼 안에 하위 폼을 만들 수 있고 그 하위 폼 안에 또 하위 폼을 계속해서 만들 수 있다.

# \* 마우스 끌기를 이용한 하위 폼 만들기

- 데이터베이스 창에서 테이블, 쿼리, 폼 등을 폼 창으로 드래그 앤 드롭하여 작성할 수 있다.,
- 데이터베이스 창과 디자인 보기 창이 같이 보이는 상태에서 하위 폼을 작성할 수 있다.
- 개체를 디자인 보기 창의 구역내로 이동하면 마법사가 실행이 된다.
- 기본 폼(Form2 : 폼)은 디자인 보기 상태로 열어두고 [테이블] 개체에서 하위 폼으로 추가할 개체를 기본 폼 안 으로 드래그 앤 드롭한다.
- 단계별로 순서에 따라 지정하면 하위 폼이 추가된다.
- 일대다 관계가 이미 설정되어 있는 경우 바로 하위 폼이 만들어지고 그렇지 않은 경우 [하위 폼 필드 연결기] 대 화상자가 나타나게 된다.

#### \* 기본 폼과 하위 폼의 연결

- 기본 폼과 하위 폼을 연결하는 필드의 데이터 종류는 동일해야 하며, 데이터의 형식이나 필드의 크기는 같거나 호환되어야한다.
- 두 개 이상의 연결 필드를 지정할 때는 필드 이름을 세미콜론(;)으로 구분한다.
- 하위 폼을 선택한 다음 바로 가기 메뉴에서 [속성]을 클릭한다.
- · 기본 폼과 하위 폼을 연결할 필드의 변경은 하위 폼 컨트롤의 속성 중 [데이터] 탭의 "하위 필드 연결"과 "기본 필드 연결"에서 할 수 있다.
- 🔜를 클릭하면 [하위 폼 필드 연결기] 대화상자가 표시된다. 이를 이용하여 연결 필드를 설정한다.
- \* 컨트롤의 개념
- · 컨트롤은 데이터를 표시하고, 매크로 함수를 실행하고, 폼이나 보고서의 모양을 만드는 폼, 보고서, 데이터 액세 스 페이지의 개체를 말한다. 폼이나 보고서의 모든 정보는 컨트롤에 들어 있다.
- 컨트롤의 작성은 폼 디자인 보기나 보고서 디자인 보기에서 도구 상자를 이용하여 작성한다.
- 컨트롤은 바운드 및 언바운드하거나, 계산할 수 있다.

\* 컨트롤의 종류

| 개체 선택       | 컨트롤의 크기를 조절하거나 이동할 때 사용하는 개체 선택 도구이다.                                                                                                    |
|-------------|----------------------------------------------------------------------------------------------------|
| 컨트롤 마법사     | 콤보 상자, 목록 상자, 하위 폼/하위 보고서 등을 작성할 때 컨트롤 마법사를 선택해야<br>만 마법사의 실행이 자동으로 이루어진다.                                                                      |
| 레이블         | 제목, 캡션, 지시 등의 설명문을 표시하는 컨트롤이다.                                                                                                    |
| 텍스트 상자      | 레코드 원본의 데이터를 표시, 입력 또는 편집하거나, 계산 결과를 표시하거나, 사용자<br>의 입력 내용을 적용할 때 사용하는 컨트롤이다.                                                                   |
| 옵션 그룹       | 폼이나 보고서에서 옵션 그룹은 틀과 확인란, 옵션 단추, 토글 단추 등으로 구성 된다.                                                                                                |
| 토글 단추       | <ul> <li> 폼에서 토글(전환) 단추를 독립형 컨트롤로 사용하여 원본 레코드 원본의<br/>Yes/No 값을 나타낼 때 사용한다.</li> <li> 토글 단추가 눌러져 있을 때 원본 데이터의 필드 값은 '예'가 된다.</li> </ul>         |
| 옵션 단추       | 데이터베이스의 Yes/No 필드 값을 표시할 때 사용한다.                                                                                                    |
| 확인란         | <ul> <li>· 폼, 보고서, 데이터 액세스 페이지에서 원본 테이블, 쿼리, SQL 문의 Yes/No 값을 표시하는 독립형 컨트롤이다.</li> <li>· 확인란에 확인 표시가 있으면 값은 "Yes"이고, 표시가 없으면 "No"이다.</li> </ul> |
| 콤보 상자       | <ul> <li>목록 상자와 텍스트 상자의 기능이 결합된 형태이다.</li> <li>바운드된 콤보 상자에서 값을 선택하거나 문자열을 입력하면, 해당 값이 콤보 상<br/>자가 바운드된 필드에 삽입된다.</li> </ul>                     |
| 목록 상자       | 값 목록을 표시하고 선택하는 컨트롤로 콤보 상자와 유사하다.                                                                                                    |
| 명령 단추       | 명령 단추를 누르면 매크로의 실행 등 특별한 명령을 수행하는 기능을 가진 컨트롤이다.                                                                                                 |
| 이미지         | 폼이나 보고서에 그림을 표시하는 컨트롤이다.                                                                                                    |
| 언바운드 개체 틀   | 동영상 파일이나 기타 여러 응용 프로그램을 삽입할 때 사용하는 컨트롤이다.                                                                                                    |
| 바운드 개체 틀    | OLE 개체 필드를 나타낼 때 사용하는 컨트롤이다.                                                                                                    |
| 페이지나누기      | 페이지를 나누고자할 때 사용하는 컨트롤이다.                                                                                                    |
| 탭 컨트롤       | 탭을 가진 유형의 대화상자를 만들 때 사용하는 컨트롤이다.                                                                                                    |
| 하위 폼/하위 보고서 | 일다다 관계의 개체의 하위 폼/ 하위 보고서를 만들 때 사용하는 컨트롤이다.                                                                                                    |
| 선           | 폼이나 보고서 작성시 선을 그릴 때 사용하는 컨트롤이다.                                                                                                    |
| 사각형         | 사각형를 그릴 때 사용하는 컨트롤이다.                                                                                                    |
| 기타 컨트롤      | 여러 기타 컨트롤(Active X 등)를 삽입할 때 사용하는 컨트롤이다.                                                                                                    |

※ 레이블, 옵션 단추, 확인란, 선, 사각형 등의 컨트롤은 컨트롤 마법사가 지원되지 않는다.

- \* 레이블
  - 레이블은 제목이나 캡션, 간단한 지시 등의 설명 텍스트를 표시하는 컨트롤로 필드나 식의 값을 표시할 수 없다.
  - 레이블은 항상 언바운드 컨트롤로, 다른 레코드로 이동해도 변경되지 않는다.
  - 텍스트 상자, 콤보 상자, 목록 상자, 옵션 그룹, 옵션 단추, 확인란 등에 첨부되어 작성되는 연결 레이블은 폼의 데이터시트 보기에서 열 머리글로 표시된다.
  - [디자인] 탭-[컨트롤] 그룹-[레이블]() 도구로 작성한 레이블은 다른 컨트롤에 연결되지 않은 독립형 레이블로, 데이터시트 보기에 표시되지 않는다.
  - 레이블은 필드나 식의 값을 표시하지 않는다.
  - 레이블은 탭 순서에서 제외된다.
  - 레이블은 마법사를 이용하는 컨트롤 마법사가 지원되지 않는다.
  - 레이블의 이름은 작성되는 순서대로 Label0, Label1, Label2,...형식으로 부여된다.

#### \* 텍스트 상자

- 텍스트 상자는 레코드 원본 데이터에 연결된 바운드 텍스트 상자, 바운드되지 않아 데이터는 저장되지 않는 언바운 드 텍스트 상자와 계산 텍스트 상자로 작성할 수 있다.
- 바운드 텍스트 상자는 필드 목록을 이용하거나 언바운드 텍스트 상자를 작성한 후 컨트롤 원본 속성에 연결할 필드 를 설정한다.
- 계산 텍스트 상자는 언바운드 텍스트 상자를 작성한 후 컨트롤 원본 속성에 식을 입력한다.
- 텍스트 상자의 이름은 작성되는 순서대로 Text0, Text1, Text2,...형식으로 부여된다.

#### \* 콤보 상자와 목록 상자 정의

- 콤보 상자는 적은 공간에서 목록값을 선택하여 새로운 값을 입력할 경우 유용하다.
- 목록 상자는 목록을 항상 표시하고, 목록에 있는 값만 입력할 경우 유용하다.

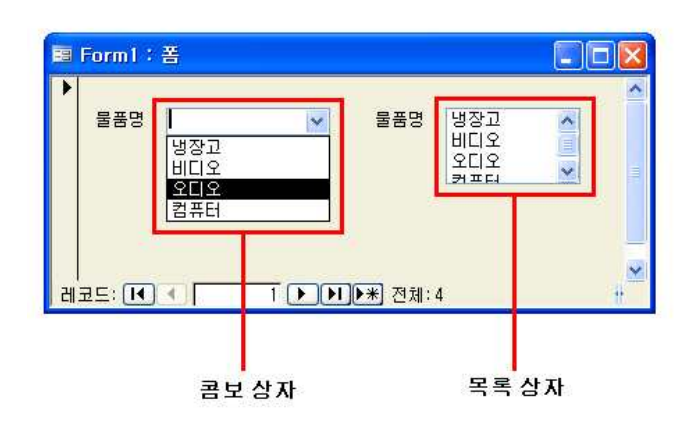

#### \* 컨트롤 선택

| 한 개의 컨트롤       | 해당 컨트롤 클릭                    |
|----------------|------------------------------|
| 인접한 여러 컨트롤     | 선택할 컨트롤이 포함되도록 사각형으로 드래그     |
| 인접하기 않은 여러 컨트롤 | [Shift]를 누른 상태에서 선택할 컨트롤을 클릭 |
| 컨트롤 선택 취소      | Shift]를 누른 상태에서 취소할 컨트롤을 클릭  |
| 모든 컨트롤 선택      | Ctrl + A                     |

- \* 마우스를 이용한 이동
- · 컨트롤과 컨트롤 레이블을 함께 이동 : 이동할 컨트롤이나 컨트롤 레이블을 클릭하여 선택한 다음 컨트롤이나 컨 트롤 레이블 테두리 위에서 마우스 포인터가 모양(凶) 일 때 해당 위치로 드래그 앤 드롭한다.

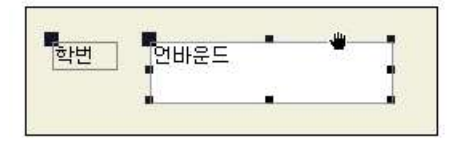

 · 컨트롤과 컨트롤 레이블을 따로 이동 : 이동할 컨트롤이나 컨트롤 레이블을 클릭하여 선택한 다음 컨트롤이나 컨트 롤 레이블 왼쪽 모서리에 있는 이동 핸들 위에서 포인터가 위를 가리키는 손 모양(凶)일 때 해당 위치로 드래그 앤 드롭한다.

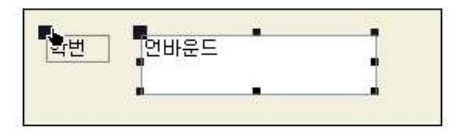

- Shift 를 누른 상태에서 이동할 경우 다른 컨트롤과의 세로 및 가로 맞춤을 유지할 수 있다.
- Cm을 누른 상태에서 방향키를 누를 경우 컨트롤은 미세하게 조금씩 이동한다.

#### \* 컨트롤 삭제

- 삭제할 컨트롤을 클릭하여 선택한 다음 Delete를 누르거나 [편집]-[삭제]를 클릭한다.
- 컨트롤에 레이블이 있으면 컨트롤과 레이블이 같이 삭제된다.
- 레이블만 삭제하려면 레이블을 클릭한 다음 Delete를 눌러 삭제한다.

### \* 컨트롤의 크기 조정

- 크기를 조정할 컨트롤을 클릭하여 선택한다. 크기 조정 핸들을 마우스로 드래그하여 컨트롤을 원하는 크기로 만든다.
- 여러 개의 컨트롤을 선택한 경우 한 컨트롤의 크기 조정 핸들을 끌면 선택한 모든 컨트롤의 크기가 조정된다.
- 컨트롤의 크기를 조금씩 조정할 경우에는 해당 컨트롤을 선택한 다음 Shift]를 누른 상태에서 키보드의 방향키를 눌러 조절한다.
- 내용에 맞게 컨트롤 크기 조정 : 크기를 조정할 컨트롤을 선택한 뒤 [정렬] 탭-[크기] 그룹에서 [자동 맞춤]을 클 릭하여 크기를 조정한다.
- · 눈금을 사용하여 컨트롤 크기 조정 : 눈금이 나타나지 않으면 [정렬] 탭-[표시/숨기기] 그룹-[눈금]을 클릭한다.
   크기를 조정할 컨트롤을 선택한 뒤 [정렬] 탭-[크기] 그룹에서 [눈금에 맞춤]을 클릭하여 크기를 조정한다.

#### \* 컨트롤의 맞춤 조정

- 컨트롤을 눈금으로 맞춤 조정 : 눈금이 나타나지 않으면 [정렬] 탭-[표시/숨기기] 그룹-[눈금]을 클릭한다.
- 맞춤 조정할 컨트롤을 선택한 다음 [정렬] 탭-[크기] 그룹에서 [눈금에 맞춤]을 클릭한다.
- 여러 개의 컨트롤 간의 맞춤 조정 : 맞춤 조정할 컨트롤을 선택한다. 같은 열이나 행에 있는 컨트롤만 선택할 수 있다.
- ※ 인접해 있지 않는 컨트롤을 선택할 때는 Shift 를 사용한다.

#### \* 컨트롤의 속성

- •컨트롤의 크기, 모양, 색상, 동작, 이름 등과 같은 컨트롤 속성의 전반적인 사항을 정의하는 기능이다.
- 컨트롤의 종류에 따라서 표시되는 속성은 다르다.
- •컨트롤의 속성은 각각의 컨트롤별로 지정할 수 있고, 여러 컨트롤을 선택하여 한꺼번에 지정할 수도 있다.
- 여러 컨트롤을 선택하는 경우 해당 그룹 전체에서 공유되는 속성만 표시된다.

#### \* 속성 창의 실행

| 리본 메뉴    | [디자인] 탭-[도구] 그룹-[속성 시트]( )를 클릭한다. |
|----------|-----------------------------------|
| 마우스 사용   | 컨트롤을 더블클릭한다.                      |
| 바로 가기 메뉴 | [속성]을 클릭한다.                       |

# \* [데이터] 탭

| 컨트롤 원본    | 컨트롤에 나타낼 데이터를 지정한다. 테이블, 쿼리, SQL문 등의 필드에 바운드된 데이터를<br>표시하고 편집할 수 있다.                      |
|-----------|-------------------------------------------------------------------------------------------|
| 행 원본      | 목록상자 및 콤보상자에 표시될 목록으로 데이터를 지정한다.                                                          |
| 행 원본 형식   | 목록 상자, 콤보 상자, 차트와 같은 언바운드 OLE 개체 등에 데이터를 제공하는 방법을 지<br>정한다. 종류로는 테이블/쿼리, 값 목록, 필드 목록이 있다. |
| 바운드열      | 현재 레코드에 저장될 데이터가 있는 열 번호를 지정한다.                                                           |
| 기본값       | 새 레코드가 만들어질 때 필드에 자동으로 입력되도록 할 값을 지정한다.                                                   |
| 입력 마스크    | 데이터를 쉽게 입력할 수 있도록 틀을 지정한다. 입력 마스크를 통해 입력할 수 있는 값을 제한할 수 있다.                               |
| 유효성 검사 규칙 | 필드에 입력될 내용에 대한 제한이나 조건을 설정한다.                                                             |
| 사용        | 유효성 검사 규칙에 어긋난 데이터를 입력할 때 표시할 메시지를 지정한다.                                                  |
| 잠금        | 컨트롤에 있는 데이터의 수정 여부를 지정한다.                                                                 |

# \* 머리글 및 바닥글에 요약 정보의 표시

- 폼이나 페이지의 머리글 및 바닥글에 폼이나 페이지에 대한 요약 사항이나 부수적인 정보를 나타낼 때 사용할 수 있다.
- 일반적으로 날짜나 시간, 페이지 번호, 레코드의 합계, 개수, 평균 등을 구하고자할 때 계산식을 이용하여 표현할 수 있다.
- 폼에서 바로 가기 메뉴 중 [페이지 머리글/바닥글]을 클릭하여 페이지 머리글과 바닥글을 표시한다.
- [디자인] 탭-[컨트롤] 그룹-[날짜 및 시간]을 클릭하여 날짜와 시간을 삽입할 수 있다.
- [디자인] 탭-[컨트롤] 그룹-[페이지 번호]를 클릭하여 페이지 번호를 삽입할 수 있다.
- [디자인] 탭-[컨트롤] 그룹에서 날짜 및 시간, 페이지 번호를 삽입하면 다음과 같이 폼 머리글에 "=Date( ), =Time( )』, 페이지 바닥글에 "="페이지 "& [Page]』가 나타난다.

# \* 보고서

- 보고서는 데이터베이스에 저장된 테이블이나 쿼리의 내용을 화면이나 프린터로 인쇄하기 위한 개체이다.
- 보고서는 데이터 원본으로 테이블, 쿼리, SQL문을 사용하며 제목이나 날짜, 페이지 번호 같은 나머지 정보는 보고 서 디자인에 저장된다.
- 보고서는 폼과는 달리 컨트롤에 데이터를 입력하거나 수정할 수 없다.
- 보고서는 그룹과 페이지에 데이터별 평균, 합계와 같은 요약정보를 인쇄할 수 있다.

| 보고서          | <ul> <li>하나의 테이블이나 쿼리를 원본으로 사용하며 모든 필드를 사용함</li> <li>칼럼 형식과 테이블 형식 두 가지 형식이 있음</li> </ul>                                   |
|--------------|----------------------------------------------------------------------------------------------------|
| 레이블          | • 우편물 레이블 인쇄용 보고서를 만들어 줌<br>• 우편번호, 주소, 수신자 이름 등의 내용이 필요                                                                    |
| 새 보고서        | <ul> <li>· 선택된 테이블이나 쿼리를 이용하여 보고서를 작성할 수 있음</li> <li>· 생성된 보고서는 빈 페이지로 표시되며 필드 목록 창이 표시되어 필드를 보고서에 추<br/>가할 수 있음</li> </ul> |
| 보고서 마법사      | <ul> <li>· 선택한 필드를 사용하여 자동으로 보고서를 만듦</li> <li>· 마법사는 사용자가 지정한 레코드 원본, 필드, 레이아웃, 서식을 토대로 보고서를 만듦</li> </ul>                  |
| 업무 문서 양식 마법사 | 업무용 양식(거래 명세서, 세금 계산서) 보고서를 만들어 줌                                                                                           |
| 우편 엽서 마법사    | 우편 엽서용 보고서를 만들어 줌                                                                                                    |
| 보고서 디자인      | • 마법사를 사용하지 않고 새 보고서를 만듦<br>• 사용자가 보고서 작성에 필요한 모든 작업을 직접 수행                                                                 |

# \* 보고서 보기 형식

| 보고서 보기     | 작성된 보고서의 모양을 화면을 통해서 미리 볼 수 있음                     |  |  |
|------------|----------------------------------------------------|--|--|
| 인쇄 미리 보기   | 폼이나 보고서, 데이터시트, 모듈을 미리 보기 위해 사용함                   |  |  |
|            | • 디자인 보기의 보고서에서만 사용 가능하며, 레이아웃 미리 보기에서 보고서는 몇 가지   |  |  |
| 레이아웃 미리 보기 | 예제 레코드만 표시함                                        |  |  |
|            | • 매개 변수 쿼리를 원본으로 사용하는 보고서는 레이아웃 미리 보기를 하면 매개 변수가   |  |  |
|            | 무시되어 값을 입력할 필요가 없음                                 |  |  |
|            | • 테이블, 쿼리, 폼, 보고서, 매크로, 데이터 액세스 페이지와 같은 데이터베이스 개체의 |  |  |
| 디자인 보기     | 디자인을 표시하는 창                                        |  |  |
|            | • 데이터베이스 개체를 새로 만들고, 기존 개체의 디자인을 수정할 수 있음          |  |  |

\* 보고서 인쇄

• [Office 단추]-[인쇄]-[인쇄]를 실행한 다음 [인쇄] 대화상자에서 여러 설정을 선택하고 [확인]을 클릭한다.

• '파일로 인쇄'를 선택한 경우는 프린터로 인쇄하지 않고 파일(\*.prn)로 저장한다.

• 도구 모음의 [인쇄](🛃)를 클릭하는 경우 [인쇄] 대화상자 없이 바로 인쇄된다.

• 인쇄 미리 보기의 확대/축소에서 1000%까지 확대가 지원된다.

### \* 보고서의 구성

| 보고서 머리글  | <ul> <li>보고서 머리글은 보고서의 시작 부분에 한 번 표시되며 로고, 보고서 제목, 인쇄일 등의<br/>항목으로 사용된다.</li> <li>보고서 첫 페이지의 페이지 머리글 앞에 인쇄된다.</li> </ul>                                             |
|----------|----------------------------------------------------------------------------------------------------|
| 페이지 머리글  | 페이지 머리글은 보고서의 모든 페이지의 맨 위쪽에 표시되며 열 제목 등의 항목을 표시하<br>는데 사용된다.                                                                                                    |
| 본문(세부구역) | <ul> <li>세부 구역은 보고서의 본문 데이터가 표시된다.</li> <li>보고서가 원본으로 사용하는 레코드 원본의 각 레코드들에 대해 반복해서 표시된다.</li> <li>실제 인쇄하고자 하는 부분이 된다.</li> </ul>                                     |
| 그룹 바닥글   | 그룹 설정 시 반복하여 그룹 하단에 요약 정보를 표시한다.                                                                                                    |
| 페이지 바닥글  | 페이지 바닥글은 보고서의 모든 페이지 아래쪽에 표시되며 페이지 번호나 날짜 등의 항목<br>을 표시하는데 사용한다.                                                                                                    |
| 보고서 바닥글  | <ul> <li>보고서 바닥글은 보고서의 맨 마지막에 한 번 표시되며 보고서 총계나 안내 문구 등의<br/>항목을 표시하는데 사용된다.</li> <li>보고서 바닥글은 보고서 디자인의 마지막 구역이지만 인쇄된 보고서의 마지막 페이지에<br/>서 페이지 바닥글 앞에 표시된다.</li> </ul> |

#### \* 보고서의 주요 속성

[디자인] 탭-[도구] 그룹-[속성 시트]를 클릭한다.

# \*레코드 정렬

- 보고서에서 필드나 식은 10개까지 정렬할 수 있다.
- [정렬 및 그룹화] 대화상자가 표시되면 '필드/식' 열의 첫 행에서 필드 이름을 선택하거나 식을 입력한다.
- 첫째 행의 필드나 식은 제 1 정렬 수준이 되고 둘째 행은 제 2 정렬 수준이 된다.
- 해당 필드에 대해 정렬 방식(오름차순, 내림차순)을 지정한다.
- \* 그룹화
- 레코드를 특정 필드를 기준으로 동일한 값을 갖는 레코드를 묶어서 표시하는 것을 그룹화라 한다.
- 보고서에서는 필드나 식을 최대 10개까지 그룹화할 수 있다.
- 그룹화된 데이터는 그 필드를 기준으로 정렬되어 표시된다.
- 그룹에 대해 머리글이나 바닥글을 표시할 수 있다.
- 그룹 머리글 속성 [형식] 탭의 "반복 실행 구역" 속성을 "예"로 설정한 경우 해당 머리글이 매 페이지 마다 표시된다.

### \* 페이지 번호 식

| 페이지 식                                | 결과                         |
|--------------------------------------|----------------------------|
| =[Page]                              | 1, 2                       |
| =[Page] & "페이지"                      | 1페이지, 2페이지                 |
| =[Page] & "/" [Pages] & "페이지"        | 1/10페이지, 2/10페이지           |
| =[Pages] & "페이지 중" & [Pages] & "페이지" | 10페이지 중 1페이지, 10페이지 중 2페이지 |
| =Format([Page], "000")               | 001, 002                   |